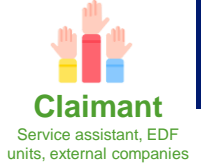

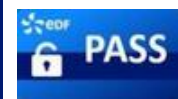

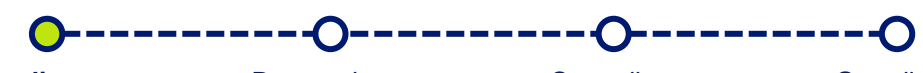

Applicant : Create the vehicle notive Respondent : Validate / Refuse the vehicle notice Controller : Control the vehicle notice Guardian : Manage the inputs/ outputs of vehicles

- EDF units and corporate partners can create a vehicle notice to allow their vehicules to enter the nuclear plant.
- The vehicle notices are checked and validated by the the nuclear plant's technical correspondents.
- The vehicle notice is done in PASS.

**The vehicle notice** needs to be done as soon as a vehicle is entering a nuclear plant. Exemple : product or equipment delivery for a site.

## I. Access to the vehicle notice's creation.

From PASS, select
Select
Add a vehicle notice

in the banner on top of the page, then

The page with the information related to the vehicle notice you have to enter is displayed.

## II. Fill in the creation form of a vehicle notice

🕜 General data ———

🛈 Vehicle data —

The banner above shows the path of the vehicle notice creation steps.

- The first page includes the **Vehicle notice general data**. Fill in the general data regarding the notice.
- Fill in the Vehicle manager using the drop-down menu. The Vehicle manager is the employee who owns the vehicle. The choices displayed in the drop-down menu will be adapted to your PASS perimeters.

The **Respondent** is an EDF agent on the nuclear plant and the entry point for the validation of the notice. If his email address is registered, he will receive an e-mail notification when the notice will be created.

- · Fill in your technical correspondent's Department.
- One the **Genaral data** registered, click on

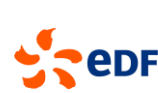

1/2

Request end

Next

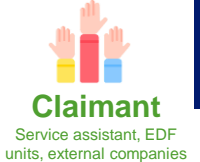

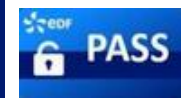

😭 Request end

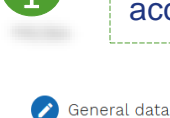

All technical correspondents of the **Department** mentioned in the notice have access and can process the vehicle notice.

O Vehicle data

• Enter the Vehicle registration and click on Q Search for .

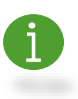

If the **Vehicle registration** is already known, the **Brand** and **Type** informations will be preregistered.

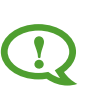

If a vehicle has already valid access to the nuclear plant during a given period, it is not possible to create another notice for the vehicle. To create a new vehicle notice, two options are available :

- 1. Delete the existing vehicle notice and create a new one
- 2. Create a new vehicle notice following the first one if it lasts longer.
- Fill in the following fields according to the characteristics of your vehicle.
- Click on Submit the request to create the vehicle notice.
- > A message will appear confirming the creation of the notice.

Thanks, the notice AVE-BEL-20230922-00069 was sent to the technical correspondent.

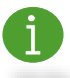

Once the notice is created, the status changes to « TC waiting validation ».

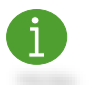

You can find the created notices and their statuses by clicking on **Vehicle notice** in the banner on top of the page.

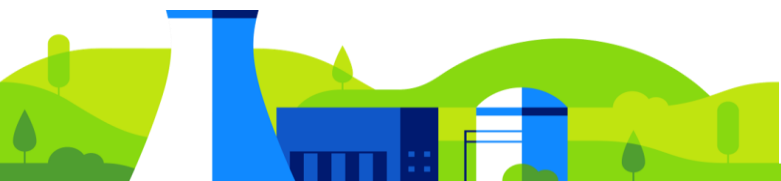

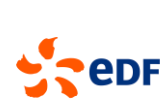

2/2